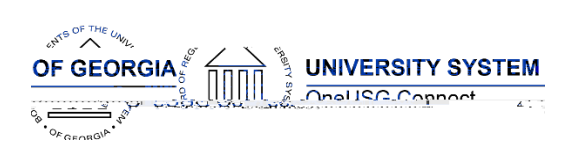

## Release HREL 6.00

| General Information             |  |  |
|---------------------------------|--|--|
| Business Processes and Job Aids |  |  |
| Known Issues                    |  |  |

| Technical Information |  |  |
|-----------------------|--|--|
| Database              |  |  |
|                       |  |  |
| Prerequisites         |  |  |
| Technical             |  |  |
|                       |  |  |
| Functional            |  |  |
|                       |  |  |

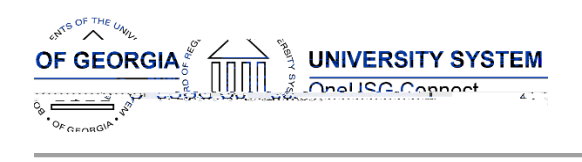

### Module Specific Information Absence Management (ABS)

#### **Modifications to Existing Processes**

| Absence Cascading                                               | Navigator > Global Payroll & Absence<br>Mgmt > Absence & Payroll Processing ><br>Review Absence / Payroll Info > Results<br>by Calendar Group > Generated Positive<br>Input |
|-----------------------------------------------------------------|----------------------------------------------------------------------------------------------------|
| Military Leave Forecasting                                      | Navigator > Global Payroll & Absence<br>Mgmt > Payee Data > Maintain<br>Absences > Absence Event                                                                            |
| Extended Absences (EA) – Bone<br>Marrow and EA – Organ Donation | Navigator > Global Payroll & Absence<br>Mgmt > Payee Data > Maintain<br>Absences > Absence Event                                                                            |

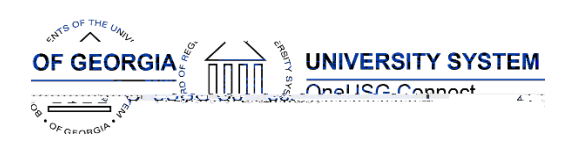

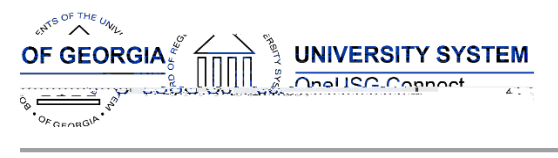

### Faculty Events (FE)

# Page Changes

**Person Profiles** 

Nav > Workforce Development > Profile Management > Profiles > Person Profiles

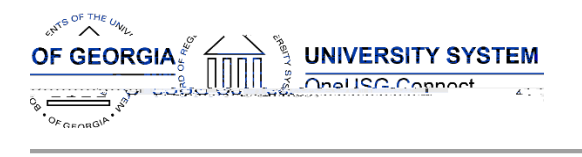

# Human Resources (HR)

#### Page Changes

| Person Profiles |  |
|-----------------|--|
|                 |  |
|                 |  |
|                 |  |
|                 |  |
|                 |  |
|                 |  |
|                 |  |
|                 |  |
|                 |  |
|                 |  |
|                 |  |
|                 |  |

# Time and Labor (TL)

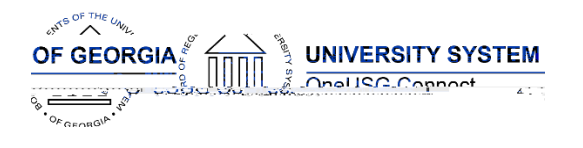

### Payroll (PY)

### Modifications to Existing Processes

| Summer Pay Enhancements<br>Summer Pay Setup | Navigator > Payroll for North America ><br>Payroll Customization > AYP/Summer<br>Pay > Setup > Summer Pay Setup  |
|---------------------------------------------|----------------------------------------------------------------------------------------------------|
| Summer Pay                                  | Navigator > Payroll for North America ><br>Payroll Customization > AYP/Summer<br>Pay > Use > Summer Pay          |
| Summer Pay Load                             | Navigator > Payroll for North America ><br>Payroll Customization > AYP/Summer<br>Pay > Process > Summer Pay Load |

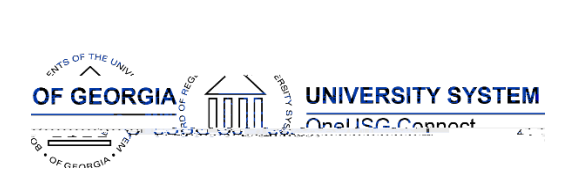

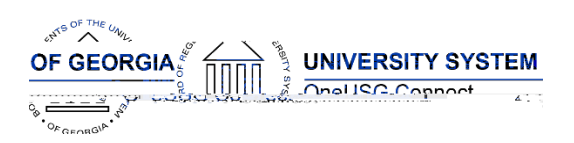

| View Summer Pay Link                      | Navigator > Workforce Administration ><br>Job Information > Job Data ><br>Compensation > View Summer Pay                  |
|-------------------------------------------|----------------------------------------------------------------------------------------------------|
| New Earnings Code Added for<br>Summer Pay | Navigator > Setup HCM > Product<br>Related > Payroll for North America ><br>Compensation and Earnings > Earnings<br>Table |

\_\_\_\_\_

#### **Reports/Queries**

| Summer Pay Data Query  | BOR_PY_SUMMER_ADDL_PAY_MO<br>Navigator > Reporting Tools > Query ><br>Query Manager/Viewer |
|------------------------|--------------------------------------------------------------------------------------------|
| Summer Pay Audit Query | BOR_PY_SUMMER PAY_AUDIT                                                                    |

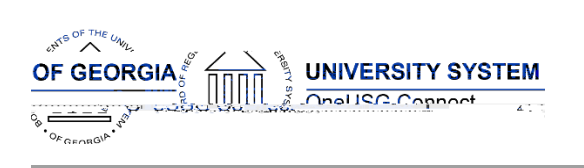

# Budget Prep (BP)